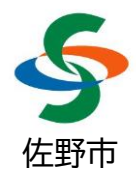

# さのまる健康アプリ登録手順

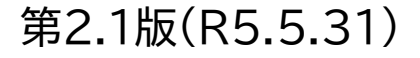

#### はじめに ※登録前にご確認ください

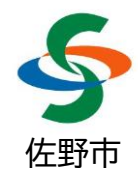

さのまる健康アプリのご利用にはメールアドレスが必要です。 メールアドレスをお持ちでない場合は、事前にメールアドレスをご用意のうえ登録 手続きを行ってください。

※1 メールアドレスはポイント達成プレゼントの受取でも使用します。
※2 メールアドレスの新規取得は、市内協力店などで実施するアプリの登録支援の中では対応できませんので、お使いのスマートフォンの購入先などにご相談ください。

➤ メールアプリ等で迷惑メール防止設定をしている方は、登録用メールが届かない 場合がありますので、ドメイン「@kenko-milage.jp」からのメールを受信で きるように、事前に防止設定を解除してください。

※解除方法が分からない場合は、Gmailアドレスの利用をおすすめいたします。 Gmailアドレスの確認方法は、P.10をご覧ください。

令和4年度に「サノミライウォーク」をご利用いただいた方と、ご利用いただいていない方で導入手順が一部異なります。詳細は次ページをご参照ください。 また、さのまる健康アプリでは、サノミライウォークで使用した「サノミライID」はそのまま使用できませんので、改めてアプリ内でID登録をお願いいたします。

# 【重要】令和4年度「サノミライウォーク」からの継続利用について

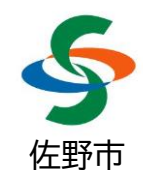

・「サノミライウォーク」は、令和4年度に公開した実証実験用アプリです。

・「さのまる健康アプリ」は、令和4年度の実証実験をふまえた正式サービス用アプリです。

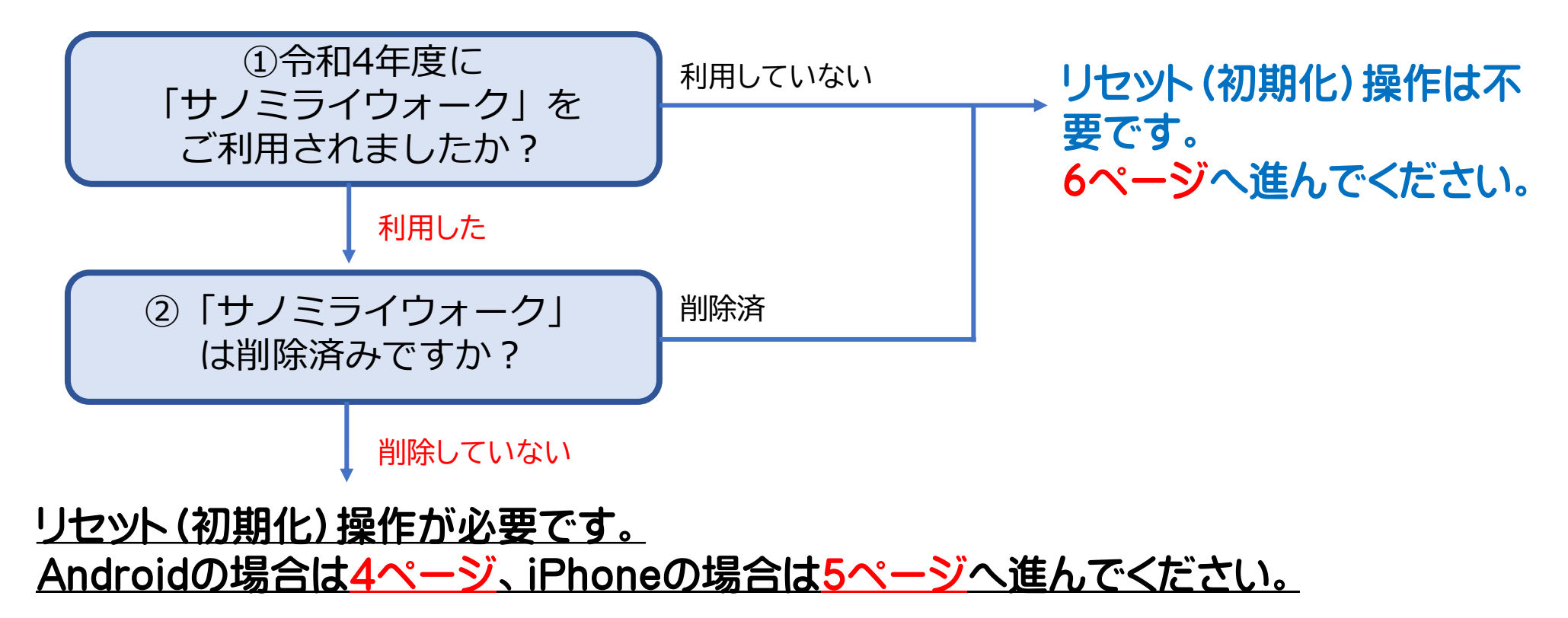

# 事前準備 アプリ初期化(リセット)/Androidご利用の方

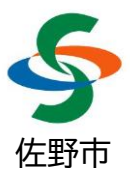

①二次元コードまたはURLから、 Playストアのアプリダウンロードページを開きます。

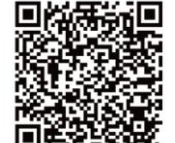

https://play.google.com/store/apps/ details?id=jp.co.docomohealthcare.a ndroid.kenkomileage&hl=ja

②「アンインストール」「開く」の2つのボタン<sup>※</sup>が表示されますので、 「アンインストール」ボタンをタップします。 ※「インストール」ボタンのみ表示される場合は、③は飛ばして④に進みます

③確認メッセージが表示されますので、「アンインストール」の文字をタップします。

④ボタンが「インストール」に切り替わったらタップして実行し、インストール完了後に「開く」ボタンをタップして起動します。健康マイレージのログイン画面が表示されれば初期化が完了していますので、7ページにお進みください。

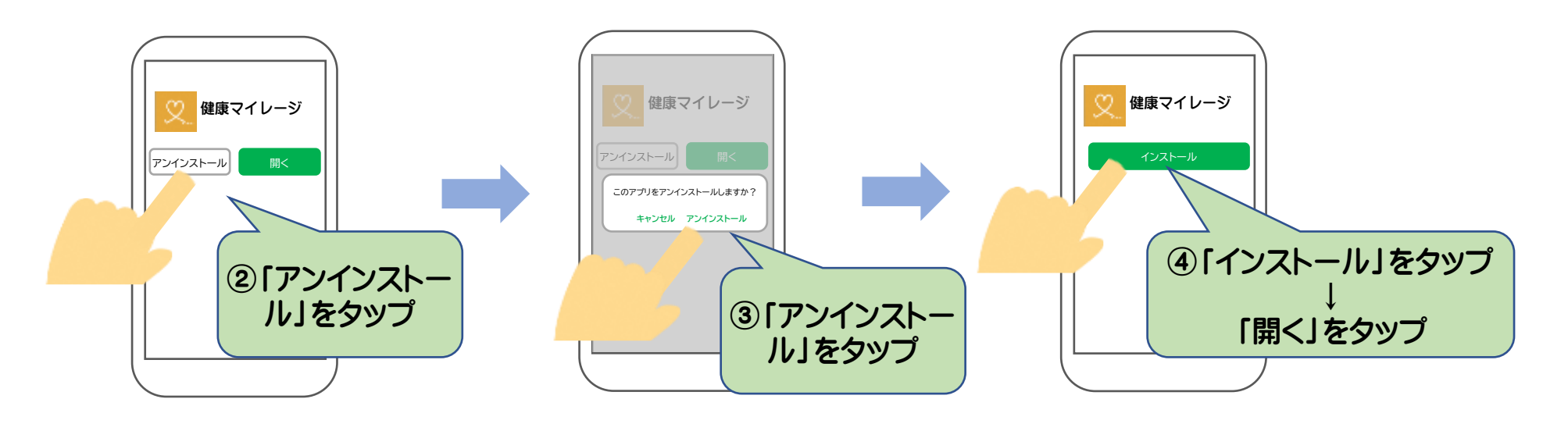

# 事前準備 アプリ初期化(リセット)/iPhoneご利用の方

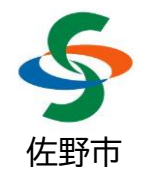

お使いのiPhoneのOS(基本ソフト)の種類によって、一部の操作手順が異なりますので、画面表示に合わせて【A】【B】のいずれかの手順で操作を行ってください。

①ホーム画面で「健康マイレージ<mark></mark>」のアイコンをタッチして、押さえたままにします。

②【A】アイコンに「×」マークが追加表示されたら、「×」マークをタップします。
【B】メニューが表示されたら、「Appを削除」を選択します。

③確認画面が表示されますので、【A】「<mark>削除</mark>」または【B】「Appを削除」をタップします。

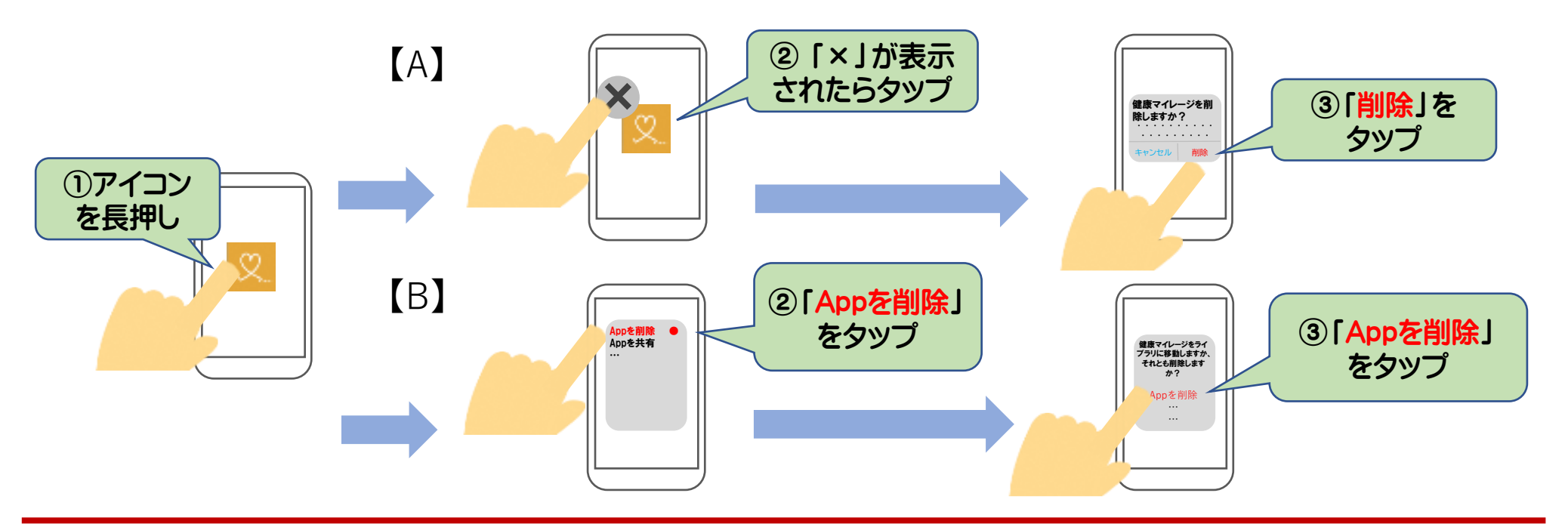

STEP1 アプリインストール

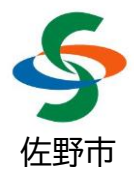

### お使いのスマートフォンにアプリをインストールしてください。

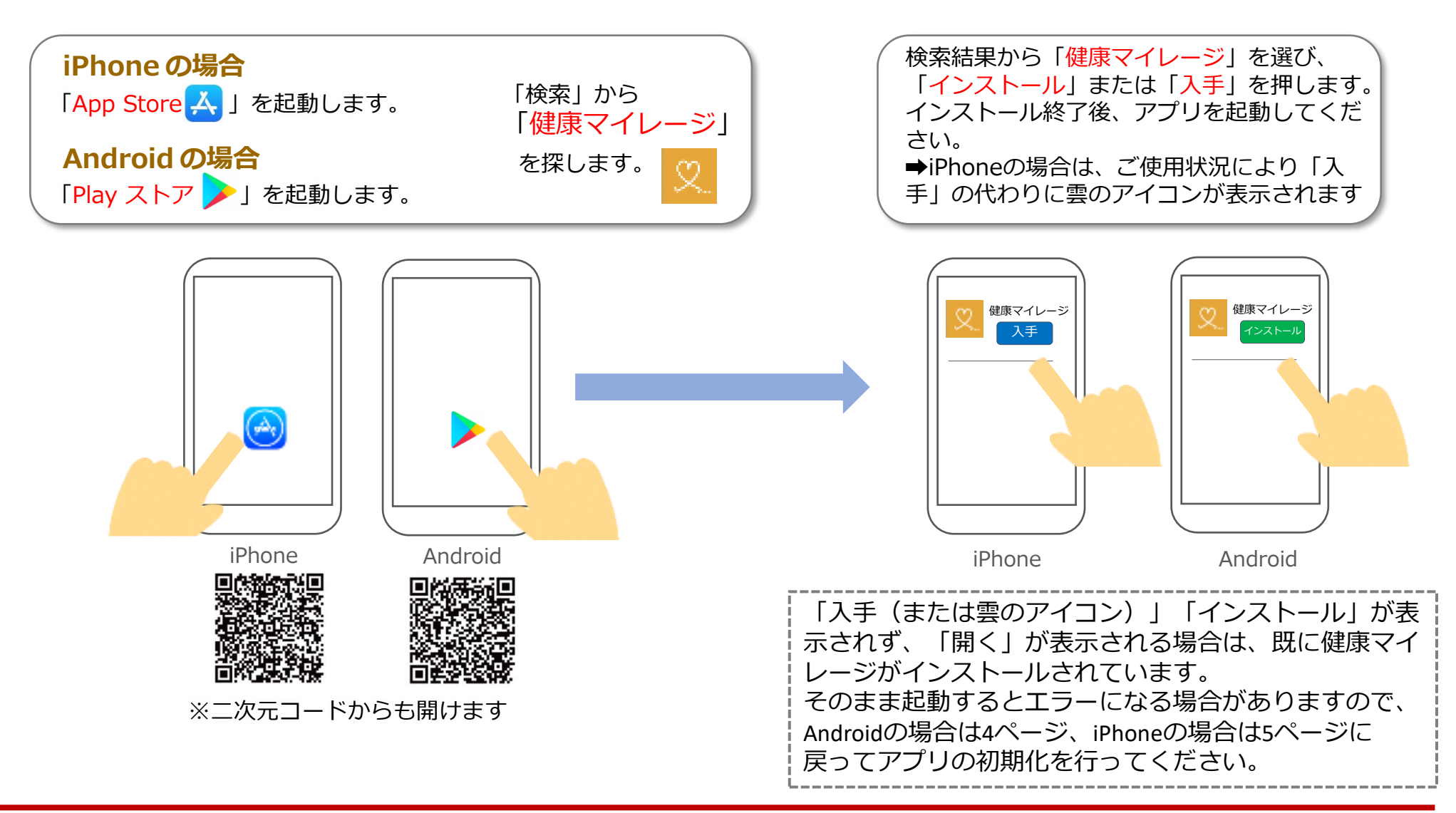

## STEP2 仮登録(1/4)

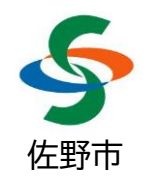

#### <u>手順に沿ってアカウントを作成してください。</u>

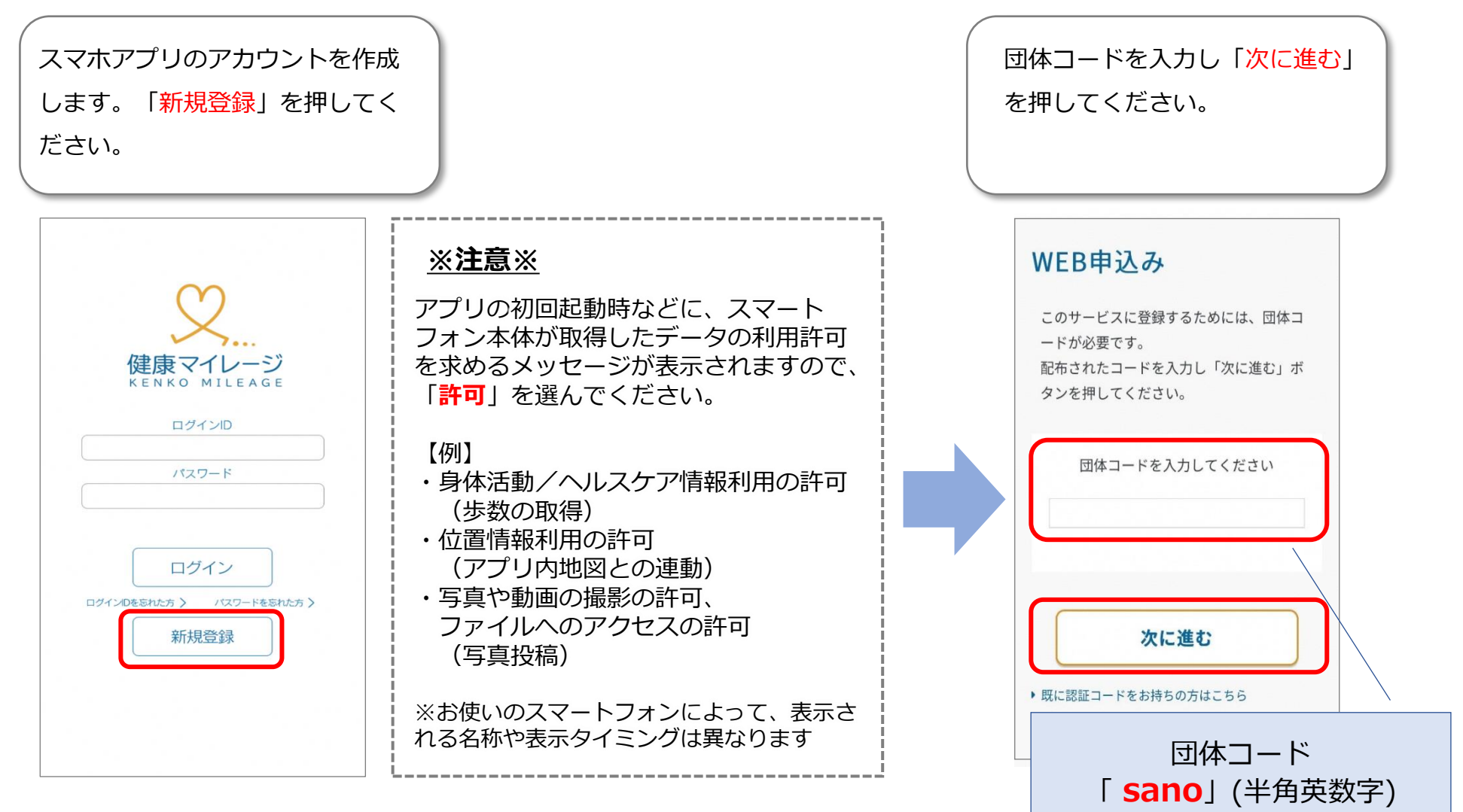

STEP2 仮登録(2/4)

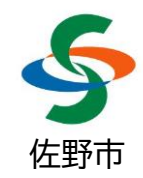

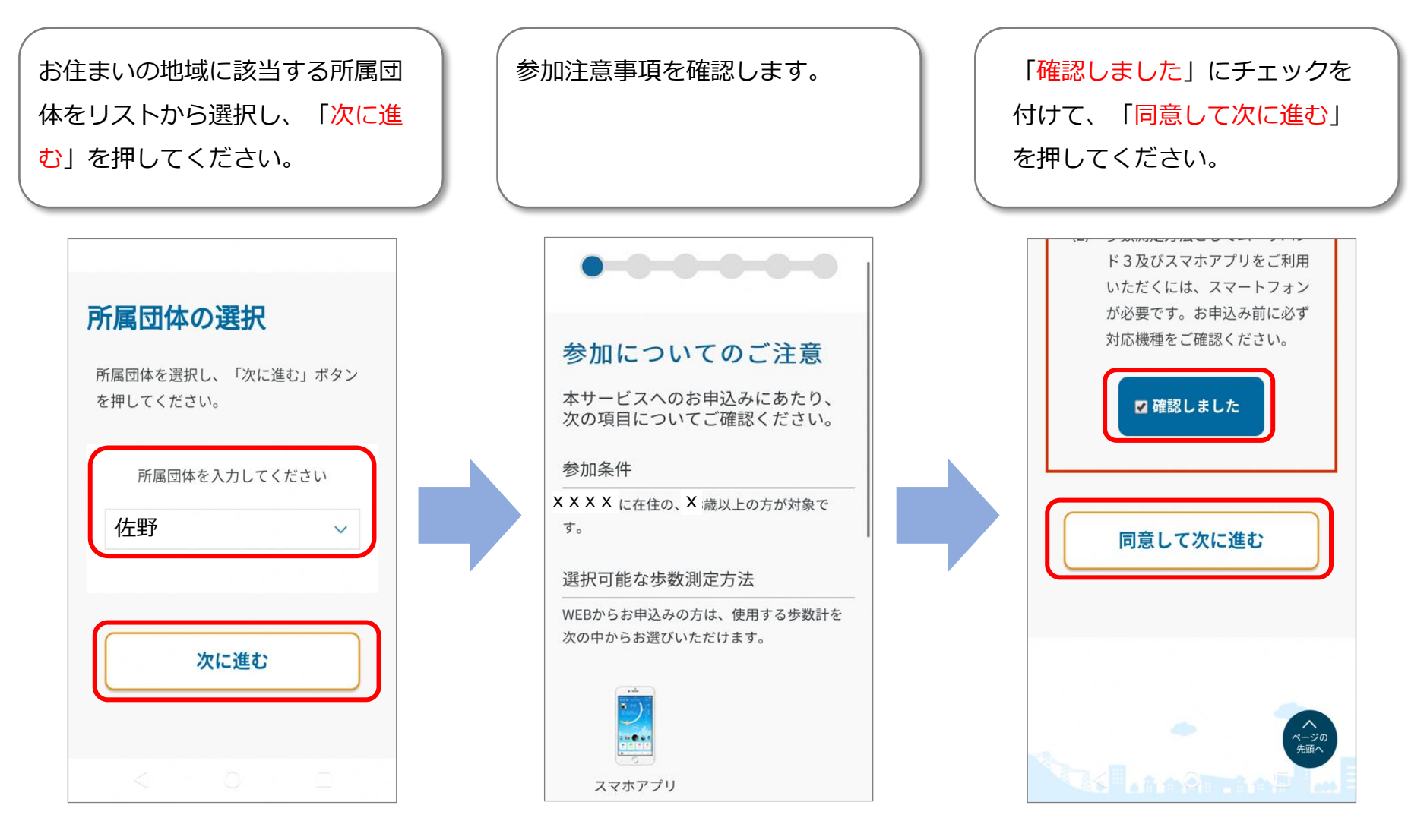

STEP2 仮登録(3/4)

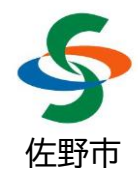

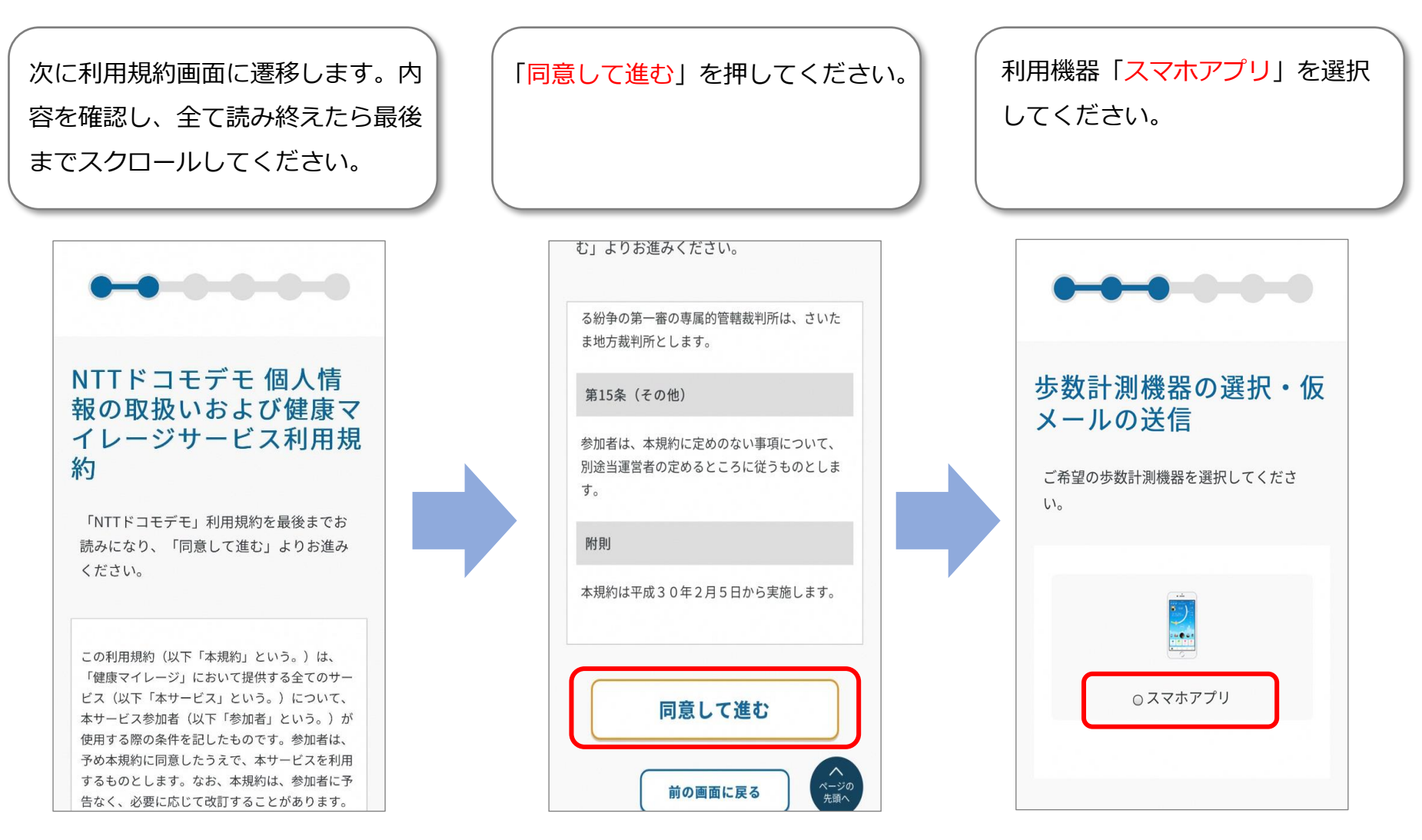

STEP2 仮登録(4/4)

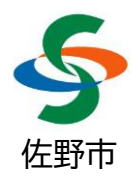

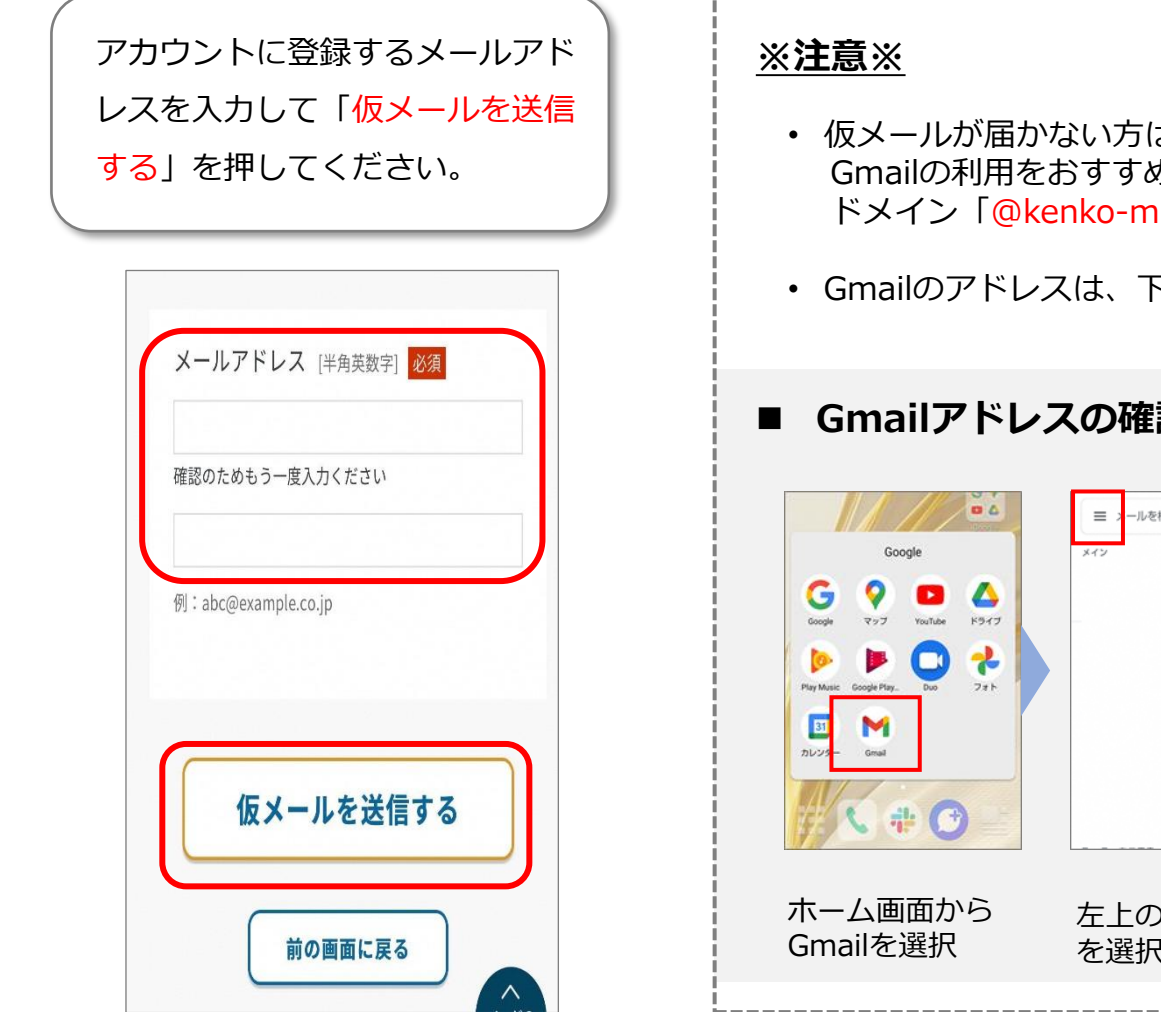

- 仮メールが届かない方は、迷惑メールの設定を解除するか、 Gmailの利用をおすすめしています。(迷惑メール設定をしている方は、 ドメイン「@kenko-mileage.jp」を事前に解除してください。)
- Gmailのアドレスは、下記の手順で確認できます。

#### ■ Gmailアドレスの確認方法

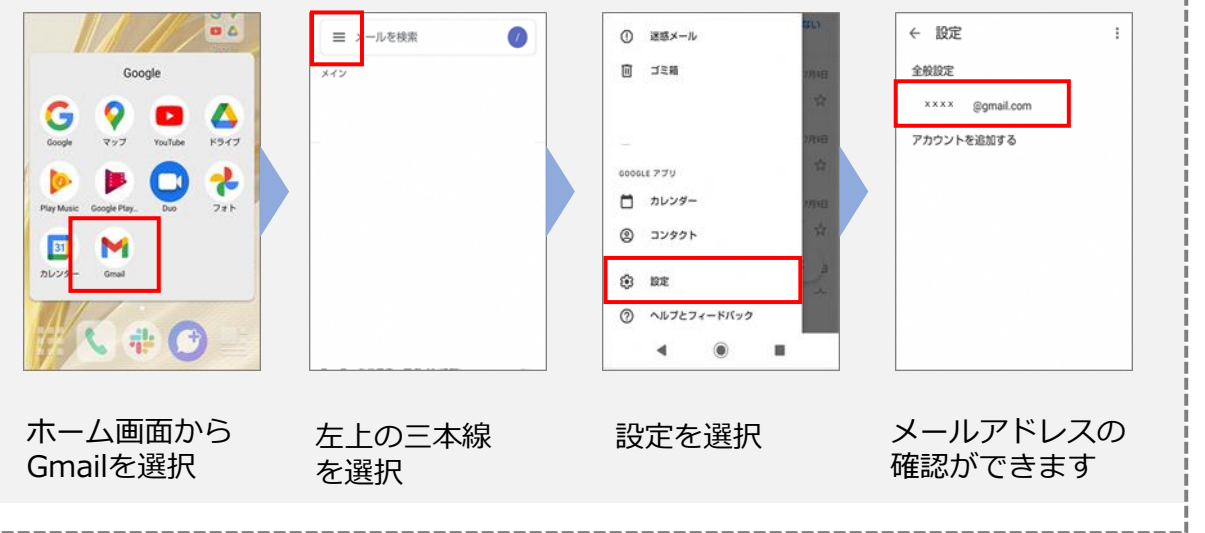

STEP3 本登録(1/4)

メールアプリを起動し「本登録手続 きのご案内」の受信を確認してくだ さい。メール本文に「認証コード」 がありますので確認します。

> 【健康マイレージ】本登録手 à 続きのご案内 > 要信トレイ 認証コード入力 noreply 10:33 < ··· To mmballet7+27 ~ ご入力いただきましたメールアドレスに この度は健康マイレージにお申込みいただき、誠 にありがとうございます。 メールをお送りいたしました。引き続き 申込みの登録を行ってください。 仮登録が完了いたしましたので、認証コード入力 画面にて下記認証コードを入力し、本登録手続き メール本文に記載されています「認証コ をお願いいたします。 ード」を以下に入力し、「認証する」よ 47QRw7 りお進みください。 ※上記認証コードの有効期間は31日です。有効期 間を過ぎるとご使用いただけません。 認証コード「半角英数字] ※このメールは送信専用です。 お問い合わせをい ただいても返信できませんので、 あらかじめご了承ください。 ※このメールに心当たりがない場合は、お手数で すが削除をお願いいたします。 ---株式会社NTTドコモ 受付時間:09:30~18:00 ナビダイヤルの通話料金は発信者の負担となりま 認証する す。 祝日・休日・12月29日から1月3日を除く、月曜日 から金曜日

健康マイレージアプリに切り替え、

認証コードを入力して「認証する」

を押してください。

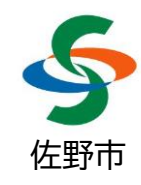

STEP3 本登録(2/4)

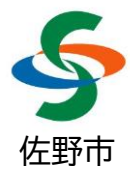

①ログインID【必須】※登録後の変更不可 ユーザー情報を入力します。 4文字以上16文字以内の半角英数字と記号3種類※で設定してください。 各項目の入力方法の詳細は、右の サノミライIDが16文字以下の場合は、同じIDでも登録可能できます。 ※「(アンダーバー)」「-(ハイフン)」「.(ドット)」が使用できます。 説明をご参照ください。 ②パスワード【必須】 半角英数8文字以上20文字以内で設定してください。 サノミライIDのパスワードが8文字以上の場合は、同じパスワードでも登録で きます。 ③性別【必須】/④生年月【必須】 ユーザー情報の入力 ⑤ニックネーム【必須】 必須印は、入力必須項目です。 ランキング画面で表示されます。他の利用者も見ることができますので、本 名や電話番号など個人情報の特定につながる可能性があるものは使用しないで 所属団体 ください。 X X X X6身長/7体重/8歩幅 BMIなどの健康に関連するデータがアプリで記録できるようになりますので、 ログインID [半角英数字] 必須 ご自身の情報の登録をお願いいたします。 ログインIDは任意に設定できます。4文字以上16文 ID、パスワードの設定に関するご注意 字以内の半角英数字、記号(「(アンダーバー)」「-(ハイフン)」「.(ドット)」)で入力してください。 生年月日や電話番号など、個人を特定できたり、第三者でも知り得る情報か ら類推できる文字列を使用することは避けてください。

STEP3 本登録(3/4)

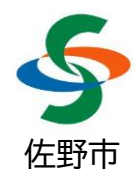

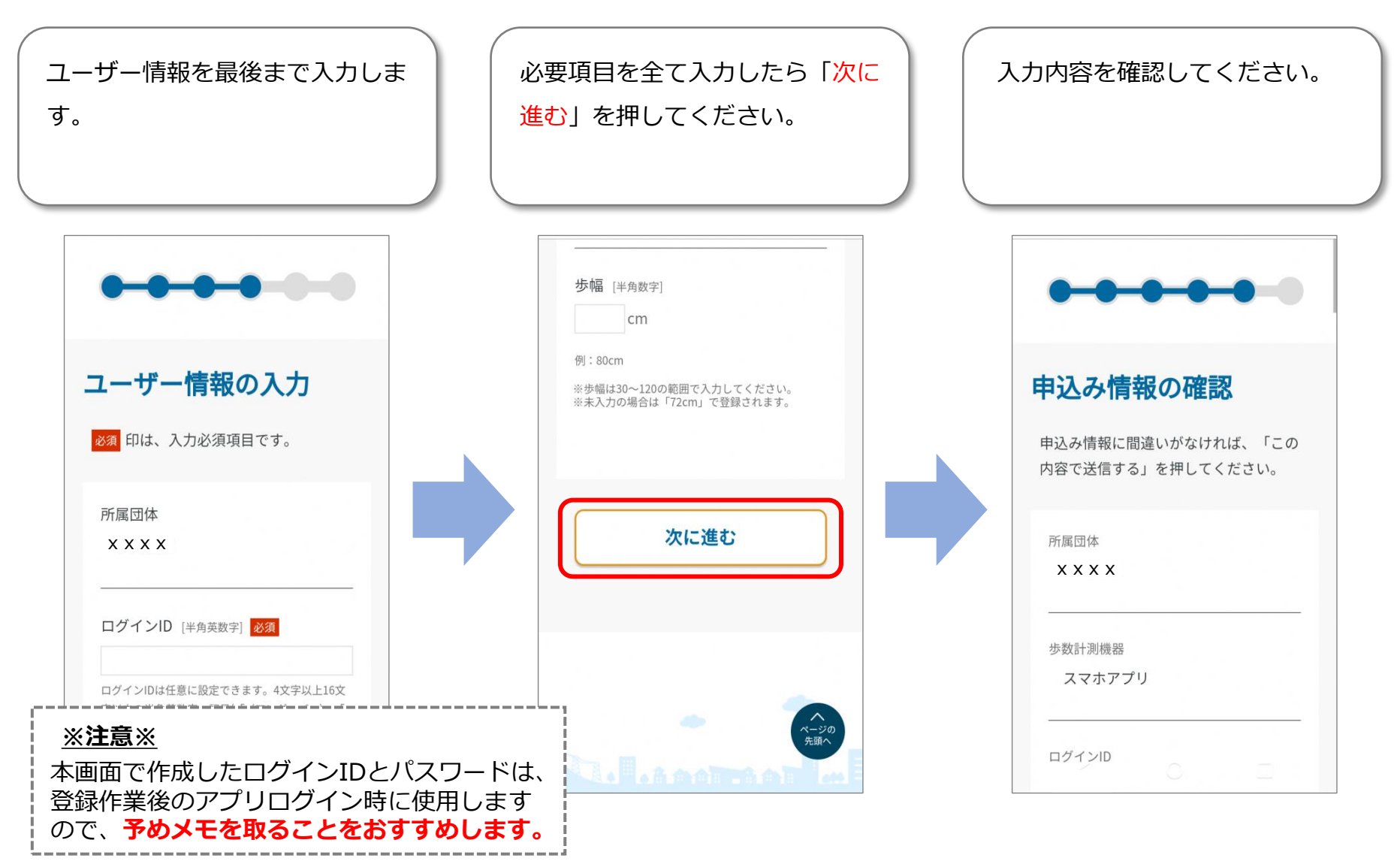

STEP3 本登録(4/4)

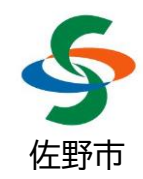

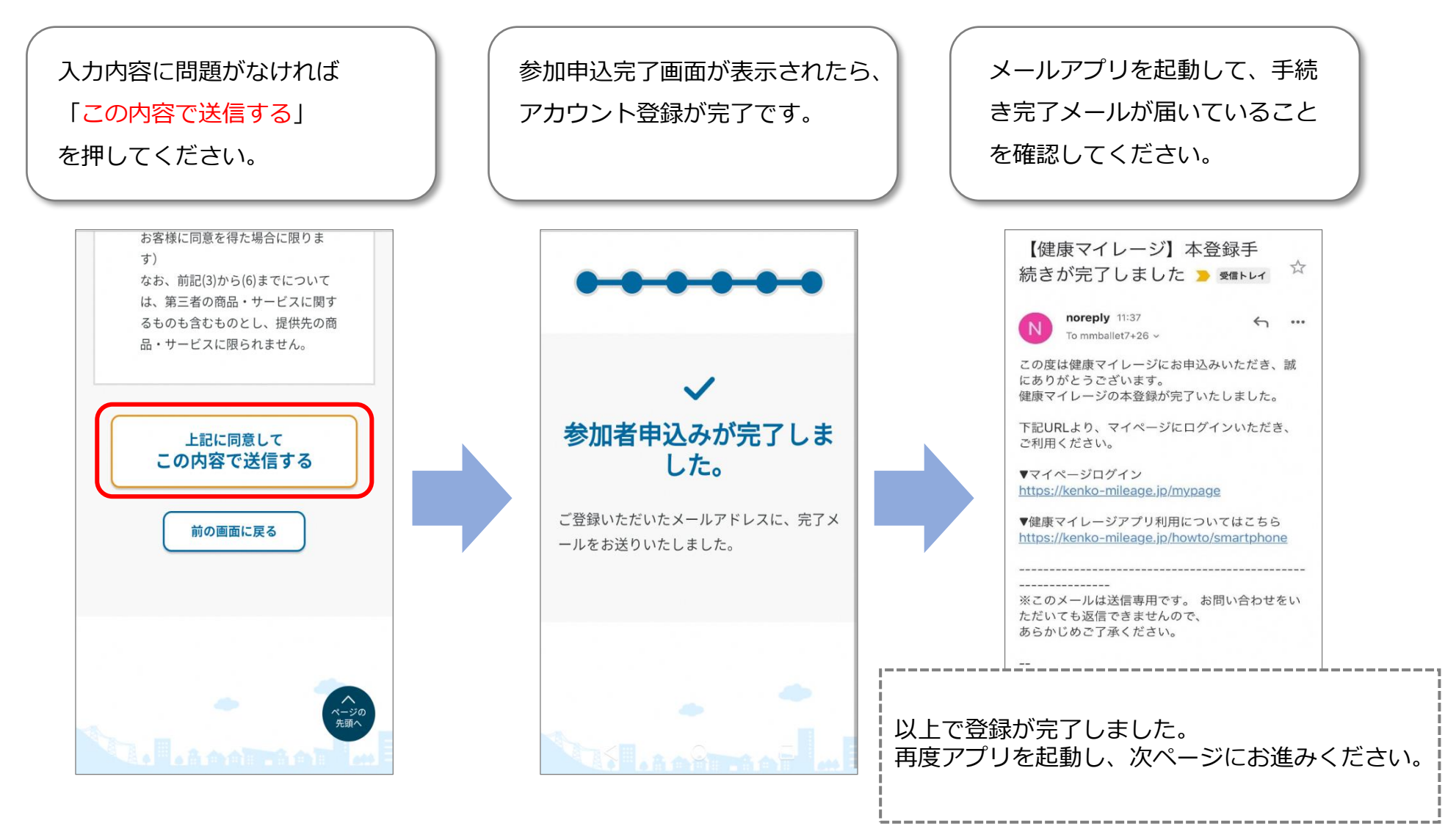

STEP4 ログイン

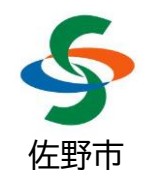

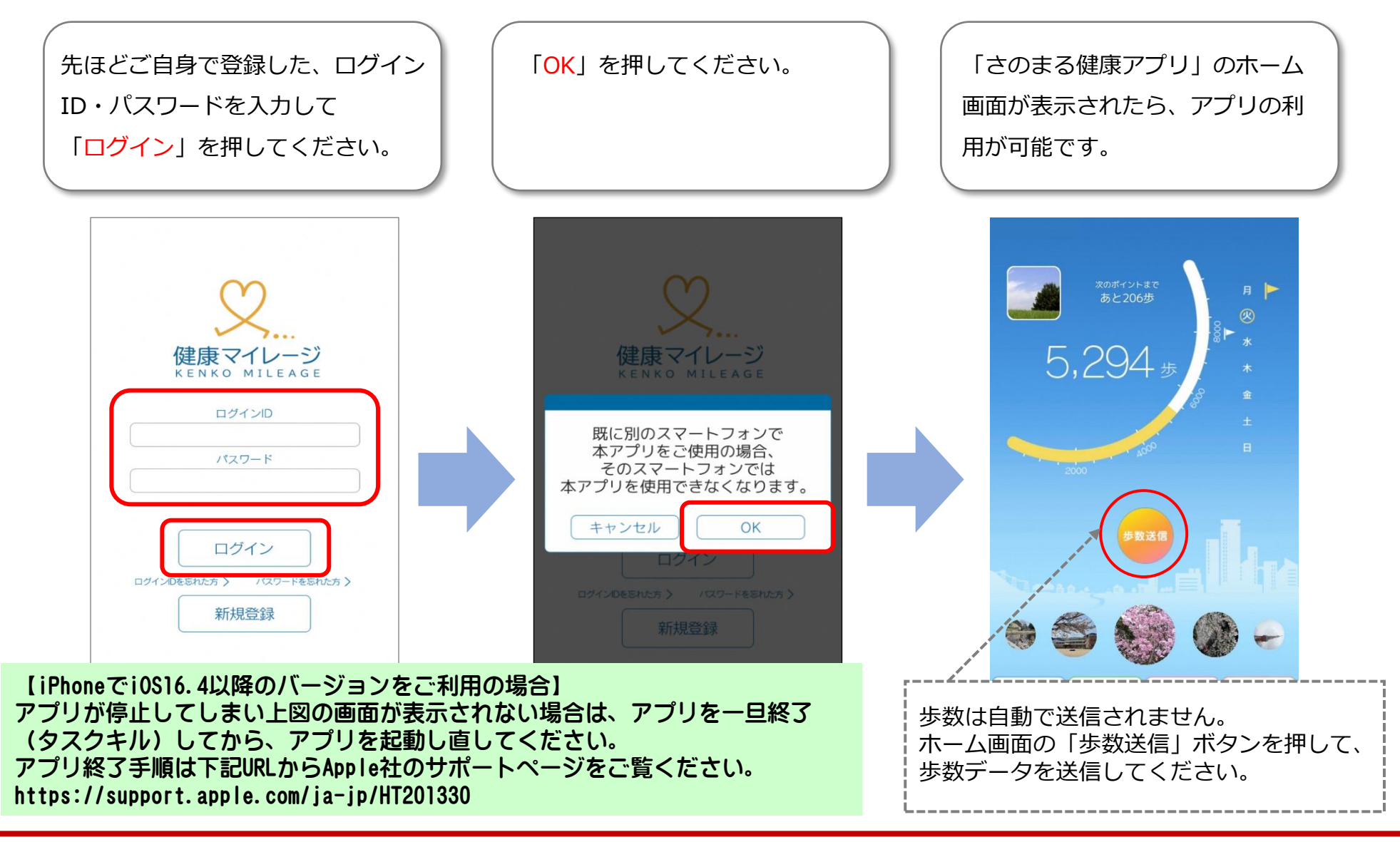